# Zaxcom Digital Wireless System QRX100 User's Manual

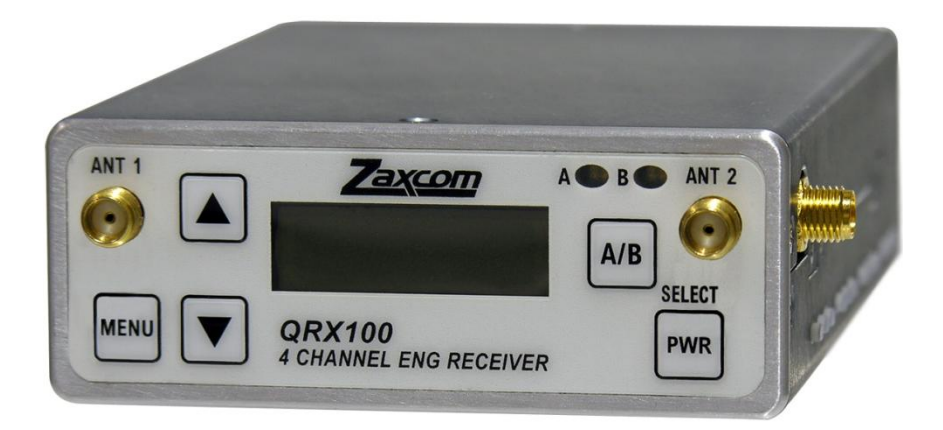

Updated: 2010-12-23 - 04:15

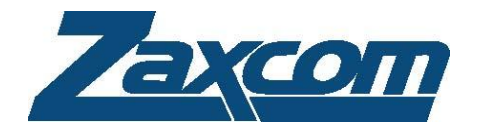

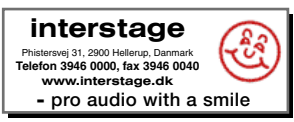

230 West Parkway, Unit 9, Pompton Plains, NJ 07444 USA Tel: 973-835-5000 Fax: 973-835-6633 Email: <u>info@zaxcom.com</u> Website: <u>www.zaxcom.com</u>

NOTE: All specifications in this manual are subject to change without notice.

Maintained by: Ray M. Owen, PSM

# **Consumer Alert**

Most users do not need a license to operate a wireless microphone system. Nevertheless, operating a microphone system without a license is subject to certain restrictions:

- the system may not cause harmful interference,
- it must operate at a low power level (not in excess of 50 milliwatts),
- it has no protection from interference received from any other device.

Purchasers should also be aware that the FCC is currently evaluating the use of wireless microphone systems, and these rules are subject to change. For more information, call the FCC at I-888-CALL-FCC (TTY: I-888-TELL-FCC) or visit the FCC's wireless microphone website at:

<u>www.fcc.gov/cgb/wirelessmicrophones.</u> To operate wireless microphone systems transmitting with greater than 50mW of radiated power, you must qualify as a Part 74 user and be licensed.

**NOTE:** This alert does **NOT** apply to Part 74 users.

# Zaxcom Digital Wireless System User's Manual

| Table of Contents<br>CONSUMER ALERT                                       |            |
|---------------------------------------------------------------------------|------------|
| TABLE OF FIGURES                                                          | 5          |
| TABLE OF TABLES                                                           | 5          |
|                                                                           |            |
| CHAPTER I – COMMON TOPICS                                                 | 6          |
|                                                                           | e          |
| SYSTEM FEATURES                                                           | e          |
|                                                                           | e          |
| WHAT SINCLUDED WITH THE QKXT00                                            | t          |
| Opuons<br>Menu i Svetem                                                   | c          |
|                                                                           | ,          |
|                                                                           | /<br>ع     |
|                                                                           | <br>و      |
| Remote Control Timecode and IER Feed                                      | د<br>۶     |
|                                                                           | ی<br>ع     |
| ASSOCIATED PRODUCTS LISER'S MANILIALS                                     | ی<br>ع     |
| PRODUCT SUPPORT                                                           |            |
|                                                                           |            |
| CHAPTER 2 - NEXT GENERATION RECEIVERS                                     | 9          |
| GETTING TO KNOW YOUR ORX 100 ENG DIVERSITY RECEIVER                       |            |
| Available Configurations                                                  |            |
| Mono Receiver                                                             | ç          |
| Stereo Receiver                                                           | 9          |
| Quad Receiver                                                             | 9          |
| Automatically Configured Parameter                                        | 9          |
| Device Interface                                                          | 10         |
| PWR key                                                                   | 10         |
| A/B Key                                                                   | ۱۱۱        |
| I ED Channel Indicators                                                   | ۲۱۱۰<br>۱۲ |
| Connections                                                               | 10         |
| Audio Output Connectors                                                   |            |
| Mono Receiver                                                             | 11         |
| Stereo Receiver                                                           | 11         |
| Quad Receiver                                                             | 11         |
| UHF Antenna Connectors                                                    | ا ا        |
| USB Connectors                                                            | 4 ا I      |
|                                                                           | 13         |
| QRATOU BOUTUP SEQUENCES                                                   | ۲۱۱۰<br>را |
| Standard Boolup Sequence                                                  | ۲۹۱۲<br>را |
|                                                                           | <i>۲۰</i>  |
| Pacifier have                                                             |            |
| I IHE Frequency Select base                                               |            |
| Test Tone bare                                                            |            |
| 1931 Tone page                                                            |            |
| Best Practice: Scanning for a Low Noise Frequency                         |            |
| Best Practice: Finding the Quietest Frequencies for Multiple Transmitters |            |
| QRX100 EXTENDED MENU                                                      | 18         |
| Entering the Extended Menu                                                | 18         |
| Exiting the Extended Menu                                                 | 18         |
| Receiver Mode page                                                        | 18         |
| AES Output Routing page                                                   | 18         |
| Analog Output Routing page (Single Receiver Mode ONLY)                    | 18         |
| Software Update page                                                      | 19         |
| UHF Signal Format þage                                                    | 19         |

| IFB Option page                                                                                                    |                                                                                                    |
|----------------------------------------------------------------------------------------------------|----------------------------------------------------------------------------------------------------|
| Power Saver bage                                                                                                    |                                                                                                    |
| Backlight Timer hage                                                                                                    | 20                                                                                                    |
| IED Dimmer bage                                                                                                    | 20                                                                                                    |
| LED Meter Mode base                                                                                                    | 20                                                                                                    |
| ELD Match Mode puge                                                                                                    | 20<br>21                                                                                                    |
| OBX100 EACTORY SETUR MENU                                                                                                    | ۲۱ ــــــــــــــــــــــــــــــــــــ                                                                        |
| QRATOU FACTORY SETUP MENU                                                                                                    | ۲4                                                                                                    |
| Entering the Factory Setup Menu                                                                                                    |                                                                                                    |
| Exiting the Factory Setup Menu                                                                                                    |                                                                                                    |
| Software Update page                                                                                                    |                                                                                                    |
| Reception Error Counters page                                                                                                    |                                                                                                    |
| VCO page                                                                                                    |                                                                                                    |
| Mystery þage                                                                                                    |                                                                                                    |
| DBits page                                                                                                    |                                                                                                    |
| AGC bage                                                                                                    |                                                                                                    |
| Tube Synth page (requires Mono mode)                                                                                                    |                                                                                                    |
|                                                                                                    |                                                                                                    |
| CHAPTER 3 – NEW SYSTEM CAPABILITIES                                                                                                    | 28                                                                                                    |
| Introduction                                                                                                    |                                                                                                    |
| Improvements                                                                                                    |                                                                                                    |
| Know Firmware Problems                                                                                                    |                                                                                                    |
| Receivers                                                                                                    |                                                                                                    |
|                                                                                                    |                                                                                                    |
| CHAPTER 4 - EQUIPMENT SPECIFICATIONS                                                                                                    |                                                                                                    |
| QRX100 Specifications                                                                                                    |                                                                                                    |
|                                                                                                    |                                                                                                    |
| CHAPTER 5 – WIRING DIAGRAMS                                                                                                    |                                                                                                    |
| ORX 100 CABLES                                                                                                    |                                                                                                    |
|                                                                                                    |                                                                                                    |
| CHAPTER 6 - FIRMWARE INFORMATION                                                                                                    | 37                                                                                                    |
|                                                                                                    | ערכ<br>רכ                                                                                                    |
| FIRMIVARE                                                                                                    | שנ                                                                                                    |
| Advantages to Opgrading the Firmware                                                                                                    |                                                                                                    |
| Upgrading the Firmware in each QRX series unit                                                                                                    |                                                                                                    |
|                                                                                                    | 74                                                                                                    |
| Charler / - Meno Shee I S.                                                                                                    |                                                                                                    |
|                                                                                                    |                                                                                                    |
|                                                                                                    | 20                                                                                                    |
|                                                                                                    |                                                                                                    |
| COMMON SETTINGS FOR ASSOCIATED TRANSMITTERS, RECEIVERS AND IFB.                                                                                                    |                                                                                                    |
| USING YOUR WIRELESS I RANSMITTERS AND RECEIVERS                                                                                                    |                                                                                                    |
| Receiver Related Preparation                                                                                                    |                                                                                                    |
| Scan for an Open UHF Frequency                                                                                                    |                                                                                                    |
| Set the UHF Signal Format (Only required if changing to/from European Format)                                                                                                    |                                                                                                    |
| Enter the Encryption Code                                                                                                    |                                                                                                    |
|                                                                                                    | 10                                                                                                    |
| Transmitter Related Preparation                                                                                                    |                                                                                                    |
| Transmitter Related Preparation                                                                                                    |                                                                                                    |
| Transmitter Related Preparation<br>Power Switch<br>Enter the UHF Frequency                                                                                                    |                                                                                                    |
| Transmitter Related Preparation<br>Power Switch<br>Enter the UHF Frequency<br>Set the UHF Signal Format (TRX900 ( / AA) w/ STAxxx)                                                                                                    | 40<br>40<br>40<br>40                                                                                           |
| Transmitter Related Preparation<br>Power Switch<br>Enter the UHF Frequency<br>Set the UHF Signal Format (TRX900 ( / AA) w/ STAxxx)<br>Set Where Analog to Digital Conversion is to be Performed                                                                                                    | 40<br>40<br>40<br>40<br>40<br>40                                                                               |
| Transmitter Related Preparation<br>Power Switch<br>Enter the UHF Frequency<br>Set the UHF Signal Format (TRX900 ( / AA) w/ STAxxx)<br>Set Where Analog to Digital Conversion is to be Performed<br>Set the UHF Transmitter Power (May 2008 and later models)                                                                                                    | 40<br>40<br>40<br>40<br>40<br>40<br>40                                                                         |
| Transmitter Related Preparation<br>Power Switch<br>Enter the UHF Frequency<br>Set the UHF Signal Format (TRX900 ( / AA) w/ STAxxx)<br>Set Where Analog to Digital Conversion is to be Performed<br>Set the UHF Transmitter Power (May 2008 and later models)<br>Enter the Encryption Code                                                                                                    | 40<br>40<br>40<br>40<br>40<br>40<br>40<br>41<br>41                                                             |
| Transmitter Related Preparation         Power Switch         Enter the UHF Frequency         Set the UHF Signal Format (TRX900 ( / AA) w/ STAxxx)         Set Where Analog to Digital Conversion is to be Performed         Set the UHF Transmitter Power (May 2008 and later models)         Enter the Encryption Code         REMOTELY CONTROLLING THE TRANSMITTERS AND SENDING IFB AUDIO                                                                                                    | 40<br>40<br>40<br>40<br>40<br>40<br>41<br>41<br>41<br>41                                                       |
| Transmitter Related Preparation         Power Switch         Enter the UHF Frequency         Set the UHF Signal Format (TRX900 ( / AA) w/ STAxxx)         Set Where Analog to Digital Conversion is to be Performed         Set the UHF Transmitter Power (May 2008 and later models)         Enter the Encryption Code         REMOTELY CONTROLLING THE TRANSMITTERS AND SENDING IFB AUDIO         IFB100 Related Preparation                                                                                                    | 40<br>40<br>40<br>40<br>40<br>40<br>41<br>41<br>41<br>41<br>41<br>41                                           |
| Transmitter Related Preparation         Power Switch         Enter the UHF Frequency         Set the UHF Signal Format (TRX900 ( / AA) w/ STAxxx)         Set Where Analog to Digital Conversion is to be Performed         Set the UHF Transmitter Power (May 2008 and later models)         Enter the Encryption Code         REMOTELY CONTROLLING THE TRANSMITTERS AND SENDING IFB AUDIO         IFB100 Related Preparation         Enter the IFB Transmitter Frequency for Your Group                                                                                                    | 40<br>40<br>40<br>40<br>40<br>40<br>41<br>41<br>41<br>41<br>41<br>41<br>41<br>41                               |
| Transmitter Related Preparation         Power Switch         Enter the UHF Frequency         Set the UHF Signal Format (TRX900 ( / AA) w/ STAxxx)         Set Where Analog to Digital Conversion is to be Performed         Set the UHF Transmitter Power (May 2008 and later models)         Enter the Encryption Code         REMOTELY CONTROLLING THE TRANSMITTERS AND SENDING IFB AUDIO         IFB100 Related Preparation         Enter the IFB Transmitter Frequency for Your Group         Connect the Audio Source to the IFB transmitter                                                                                                    | 40<br>40<br>40<br>40<br>40<br>40<br>41<br>41<br>41<br>41<br>41<br>41<br>41<br>41<br>41                         |
| Transmitter Related Preparation         Power Switch         Enter the UHF Frequency         Set the UHF Signal Format (TRX900 ( / AA) w/ STAxxx)         Set Where Analog to Digital Conversion is to be Performed         Set the UHF Transmitter Power (May 2008 and later models)         Enter the Encryption Code         REMOTELY CONTROLLING THE TRANSMITTERS AND SENDING IFB AUDIO         IFB100 Related Preparation         Enter the IFB Transmitter Frequency for Your Group         Connect the Audio Source to the IFB transmitter         Enter a Unique Group ID for Your Gear                                                                                                   | 40<br>40<br>40<br>40<br>40<br>40<br>41<br>41<br>41<br>41<br>41<br>41<br>41<br>41<br>41<br>41<br>41<br>41       |
| Transmitter Related Preparation         Power Switch         Enter the UHF Frequency         Set the UHF Signal Format (TRX900 ( / AA) w/ STAxxx)         Set Where Analog to Digital Conversion is to be Performed         Set the UHF Transmitter Power (May 2008 and later models)         Enter the Encryption Code         REMOTELY CONTROLLING THE TRANSMITTERS AND SENDING IFB AUDIO         IFB100 Related Preparation         Enter the IFB Transmitter Frequency for Your Group         Connect the Audio Source to the IFB transmitter         Enter a Unique Group ID for Your Gear         Send Timecode from the TC Source to each Transmitter                                      | 40<br>40<br>40<br>40<br>40<br>40<br>41<br>41<br>41<br>41<br>41<br>41<br>41<br>41<br>41<br>41<br>41<br>41<br>41 |
| Transmitter Related Preparation         Power Switch         Enter the UHF Frequency         Set the UHF Signal Format (TRX900 ( / AA) w/ STAxxx)         Set Where Analog to Digital Conversion is to be Performed         Set the UHF Transmitter Power (May 2008 and later models)         Enter the Encryption Code         REMOTELY CONTROLLING THE TRANSMITTERS AND SENDING IFB AUDIO         IFB100 Related Preparation         Enter the IFB Transmitter Frequency for Your Group         Connect the Audio Source to the IFB transmitter         Enter a Unique Group ID for Your Gear         Set the IFB Signal Format for Your Group         Set the IFB Signal Format for Your Group | 40<br>40<br>40<br>40<br>40<br>40<br>41<br>41<br>41<br>41<br>41<br>41<br>41<br>41<br>41<br>41<br>41<br>41<br>41 |
| Transmitter Related Preparation         Power Switch         Enter the UHF Frequency         Set the UHF Signal Format (TRX900 ( / AA) w/ STAxxx)         Set Where Analog to Digital Conversion is to be Performed         Set the UHF Transmitter Power (May 2008 and later models)         Enter the Encryption Code         REMOTELY CONTROLLING THE TRANSMITTERS AND SENDING IFB AUDIO         IFB100 Related Preparation         Enter the IFB Transmitter Frequency for Your Group         Connect the Audio Source to the IFB transmitter         Enter a Unique Group ID for Your Gear         Set the IFB Signal Format for Your Group         Cycle the IFB Io0's Power                | 40<br>40<br>40<br>40<br>40<br>40<br>41<br>41<br>41<br>41<br>41<br>41<br>41<br>41<br>41<br>41<br>41<br>41<br>41 |

# Zaxcom Digital Wireless System User's Manual

| Enable the Remote Control Capability on the Unit |  |
|--------------------------------------------------|--|
| Set the IFB Format                               |  |
| Enable the IFB Receiver                          |  |
| Enter Your Gear's Group ID                       |  |
| Assign a Unique Unit ID                          |  |
| Select the IFB Receiver's Frequency              |  |
| Select the Earpiece Source                       |  |
| Cycle the Power of Your Transmitter              |  |
|                                                  |  |

# 

# Table of Figures

| Figure I-I | QRX100 keys                               | 7 |
|------------|-------------------------------------------|---|
| Figure I-2 | External Power Polarity                   | 7 |
| Figure 2-1 | QRX100 Front & Rear Views                 | 9 |
| Figure 5-1 | TA-5F to 2 XLR-3M Line-level Output Cable | I |

# Table of Tables

| Table I-I | Audio Frequency Block Information                        | 8  |
|-----------|----------------------------------------------------------|----|
| Table 2-1 | Mono Receiver Audio Pin-outs                             | 11 |
| Table 2-2 | Stereo Receiver Audio Pin-outs                           | 11 |
| Table 2-3 | Quad Receiver Audio Pin-outs                             | 11 |
| Table 2-4 | QRX100 Receiver Standard, Extended & Factory Setup Menus | 13 |
| Table 2-5 | Standard Bootup Sequence                                 | 14 |
| Table 2-6 | Extended Menu Bootup Sequence                            | 14 |
| Table 6-1 | Software Compatibility List                              | 32 |
| Table 6-2 | QRX Firmware Load Process                                | 34 |
| Table 8-1 | Audio Settings that Must be Consistent                   | 38 |
| Table 8-2 | IFB Settings that Must be Consistent                     | 38 |
| Table 8-3 | Private Channel Settings that Must be Consistent         | 38 |
|           |                                                          |    |

# Chapter I – Common Topics

# **User Manual Conventions**

Throughout this manual, the following conventions are used:

| • button          | <ul> <li>refers to an on-screen (VIRTUAL) object that represents a parameter that can be<br/>viewed and/or changed.</li> </ul>                                                                                                  |
|-------------------|----------------------------------------------------------------------------------------------------|
| • cycle the power | <ul> <li>refers to turning 'OFF' the power to the unit, waiting a few seconds and then turning<br/>it back 'ON'.</li> </ul>                                                                                                    |
| • IFB ?           | <ul> <li>IFB followed by transmitter or frequency refers to the IFB portion of the bodypack or<br/>hand mic transmitter, or the IFB100 transmitter.</li> </ul>                                                                  |
| • key             | <ul> <li>refers to a PHYSICAL object on the unit for the Operator to change and/or view a<br/>parameter or to navigate through the menus.</li> </ul>                                                                            |
| • {p.##}          | – refers to the page number where the referenced item is located.                                                                                                    |
| • starting value  | <ul> <li>refers to a value that should be used for a particular parameter and for all of the<br/>parameters when the Operator is having difficulty getting the unit to work correctly.<br/>The value is highlighted.</li> </ul> |
| • UHF ?           | <ul> <li>– UHF followed by transmitter or frequency refers to the UHF portion of the bodypack<br/>or hand mic transmitter</li> </ul>                                                                                            |

**NOTE:** A green **NOTE** is a helpful hint or bit of information.

**IMPORTANT:** A blue **IMPORTANT** note indicates something more important than a green NOTE.

CAUTION: A yellow CAUTION note indicates a situation that, if ignored, could cause a significant problem.

**WARNING:** A red **WARNING** note indicates a situation that, if ignored, could cause damage to you, your equipment and/or your reputation.

# System Features

- Four channel UHF diversity audio receiver
- Optional built-in IFB return channel transmitter / receiver
- Optional SMPTE timecode reader / generator
- Four channel side mounted LED meters (Pat. Pend.)
- Backlit graphic liquid crystal display
- Battery runtime:
  - QRX100 no internal batteries, always runs on external power
- Size and weight:  $(H \times W \times D while looking at the screen)$ 
  - QRX100 1.25" x 3.28" x 5.03" 32 mm x 83 mm x 128 mm 6.0 oz 170g

# **Configuration Choices**

- QRX100S 2-channel ENG receiver (from a single stereo transmitter)
- QRX100Q 4-channel ENG receiver (from up to two stereo transmitters)

# What's included with the QRX100

- 2 SMA 'Whip' Antennas
- I power connector
- 2 TA-5F audio output connectors
- I blue Zaxcom storage/carrying case
- this user's manual on CD-ROM

### Options

- QIFB Internal 2.4 GHz IFB audio, timecode and remote control transmitter / receiver (includes 2.4 GHz SMA antenna)
- Camera bracket & mounting hardware
- A/C power supply
- 8 dB gain passive 50-ohm log-periodic ("Shark-fin") antenna

### Zaxcom Digital Wireless System User's Manual

- 2.4 GHz, 6 dB gain, omni-directional antenna Recommended for indoor or studio use where it can be placed in the center of the studio.
- 2.4 GHz, 15 dB gain, directional antenna
- Recommended for positioning against a wall, or when a directional transmission is desired.
- 10 foot cable (~3 meter) from the QRX100 to the 2.4 GHz antenna

# Menu System

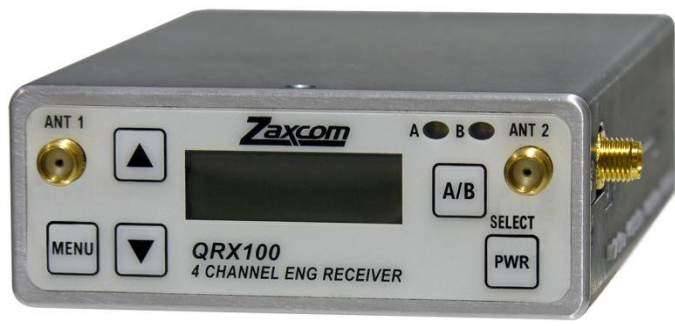

Figure I-I QRX100 keys

The user interface for each unit consists of a Liquid Crystal Display with at least the following keys:

- Each time the **MENU** key is pressed, the next page/field in the current menu is displayed MENU on the screen.
- INC (up arrow) - Increment the current parameter selected by the **MENU** key.
- DEC (down arrow) Decrement the current parameter selected by the MENU key.

Each menu has several pages allowing you to change configuration settings. All of these settings are stored in Flash ROM immediately after making the change.

### **External Power**

Some of the units can be powered from an external power source. The external power connection is a 2.5 mm (0.1") barrel connector. The center pin is positive. The connector for the receiver (Switchcraft 761K) is longer than the connector for the STAxxx and IFB100 (Switchcraft 760K). The 760K will not work in any of the receivers.

Figure 1-2 External Power Polarity

# **Operating Frequencies**

### Audio

All audio transmitters and receivers operate on one of the following frequency blocks:

| Block | Frequency<br>Range | TV<br>Channels | Antenna<br>Length |   | Block | Frequency<br>Range | TV<br>Channels | Antenna<br>Length |
|-------|--------------------|----------------|-------------------|---|-------|--------------------|----------------|-------------------|
| 20    | 518.0 to 542.0     | 22 to 25       | 5.00"             |   | 27    | 686.0 to 722.0     | 50 to 55       | 3.46"             |
| 21    | 536.0 to 572.0     | 25 to 30       | 4.48"             |   | 28    | 722.0 to 746.0     | 56 to 59       | 3.31"             |
| 22    | 560.0 to 590.0     | 29 to 33       | 4.24"             |   | 29    | 740.0 to 770.0     | 59 to 63       | 3.18"             |
| 23    | 590.0 to 614.0     | 34 to 37       | 4.01"             |   | 30    | 764.0 to 794.0     | 63 to 67       | 3.08"             |
| 24    | 614.0 to 644.0     | 38 to 42       | 3.81"             |   | 31    | 794.0 to 818.0     | 68 to 71       | 2.99"             |
| 25    | 638.0 to 668.0     | 42 to 46       | 3.81"             |   | 32    | 818.0 to 842.0     | 72 to 75       | 2.92"             |
| 26    | 662.0 to 692.0     | 46 to 50       | 3.62"             |   | 33    | 860.0 to 872.0     | 79 to 80       | 2.87"             |
| P     |                    | -              | ·                 | • | UK    | 606.0 to 636.0     |                | 3.91"             |

Table I-I Audio Frequency Block Information

**IMPORTANT:** As of 12 June 2009, the USA has phased out analog television. As a result, on 12 June 2010 frequencies between 698.0 and 806.0 MHz are no longer available for use in the USA.

NOTE: As currently scheduled, on 31 August 2011, Canada will phase out analog television. As a result, on that day, frequencies between 698.0 and 806.0 MHz will no longer be available for use in Canada.

**NOTE:** Antenna length is measured from the base of the whip, where it is attached to the connector. The length of the antenna varies with the frequency block. The actual length of the antenna is not as critical as it might appear in the table. The antenna's usage bandwidth is +/- 50 MHz from the center frequency, so it is acceptable to use an antenna from an adjacent block above or below the operating frequency.

**IMPORTANT:** Only the frequencies in one specific block are available to a particular transmitter and its associated receiver. Coordinate with your dealer to determine which block(s) are the best to use in your area(s).

### **Remote Control, Timecode and IFB Feed**

In the QRX100, if the IFB option (QIFB) is installed, their worldwide frequency range is: 2.403 to 2.475 GHz

# Antenna Cable Selection

When selecting a cable, it should be as short as possible. When using standard cable, the recommendation is to not exceed 10 feet. However, if greater than 10 feet is needed, a very low loss cable should be used.

For maximum performance, use only high quality 50-ohm coax cable and the absolute minimum necessary to get the job done. Otherwise, the receiver's sensitivity may suffer.

When installing cables permanently, use  $\frac{1}{2}$  Andrew heliax (http://awapps.commscope.com/catalog). Using heliax cable, a run of 100 feet (~ 30.5 meters) can be achieved without significant power loss.

# Associated Products User's Manuals

Zaxcom Digital Wireless System, Transmitters – User's Manual Zaxcom Digital Wireless System, Receivers – User's Manual Zaxcom Digital Wireless System, IFB & Remote Control – User's Manual Zaxcom Deva Recorders – User's Manual Zaxcom Fusion Recorders – User's Manual

# Product Support

Download the latest Firmware from: **Register** your new Zaxcom Product at: Submit Technical Questions at: Request an **RMA** # at:

http://www.zaxcom.com/support software updates.htm. Download the latest User Manuals from: <u>http://www.zaxcom.com/support\_instructional\_manuals.htm</u>. http://www.zaxcom.com/support product registration.htm. http://www.zaxcom.com/support submit tech questions.htm. http://www.zaxcom.com/support\_repair\_services.htm

This chapter is intended to quickly familiarize you with the functions of each of the Next Generation Digital Wireless System receivers.

# Getting to Know Your QRX100 ENG Diversity Receiver

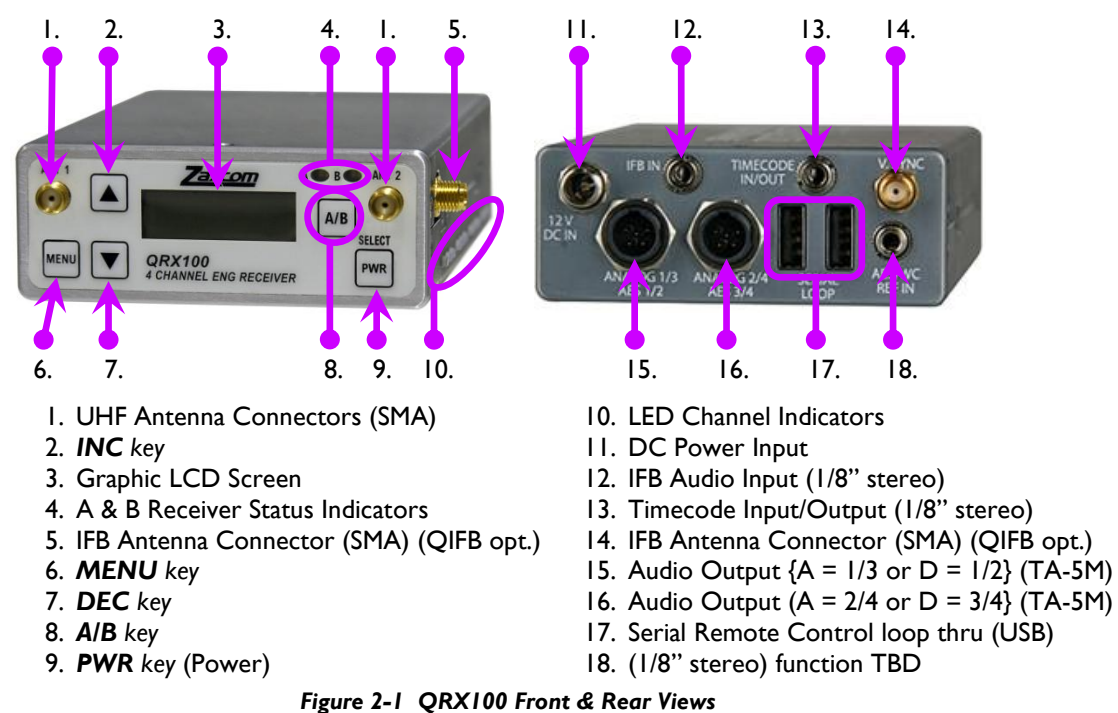

This section was written based on firmware version 0.79.

**WARNING:** The USB connectors (#17 above) are **NOT** generic USB connectors that can be used as a connection to any computer. They are used to exchange RS-422/RS-485 commands. A special peripheral card is required to do this and **NOT** cause damage to the control board in the QRX100.

### Available Configurations

### Mono Receiver

The unit contains two mono receivers that work together as one receiver in receiver diversity mode.

### **Stereo Receiver**

The unit contains two stereo receivers that work together in receiver diversity mode.

### **Quad Receiver**

The unit contains two stereo receivers that work independently in antenna diversity mode.

### **Automatically Configured Parameter**

In other receivers, both Zaxcom's and other manufacturers, when the wireless kit has the ability (if any) to be configured as a mono or stereo, it was done MANUALLY. As long as the transmitter is configured with a wideband mode, the QRX100 receiver can detect how the transmitter was configured and AUTOMATICALLY adjust itself, as appropriate. If the transmitter is/was configured as **EUROPEAN**, it is necessary to change the <u>UHF Signal Format page</u> {**p.19**}, as appropriate. The end result is one less parameter to be changed if the receiver is being used for a different connection. The current transmitter **UHF Signal Format page** parameters are:

- US MONO (Wideband mode, mono signal) This format is recommended for US customers and other countries where a wideband channel is legal.
- US MONO-R (Wideband mode, mono signal) Similar to US MONO. This can be used with the STAxxx to force the audio to the right channel.

- STEREO (Wideband mode, stereo signal) This format is recommended for US customers and other countries where a wideband channel is legal.
- EUROPEAN (Narrowband mode, mono signal) This format is recommended for European customers and other countries where a wideband channel is NOT legal.

NOTE: Wideband mode = 200 KHz channel bandwidth. Narrowband mode = 120 KHz channel bandwidth.

### **Device Interface**

### PWR key

To turn 'ON' the power, it is necessary to press the PWR key until the Boot-sequence begins.

To turn 'OFF' the power, it is necessary to press the **PWR** key until the Power Down page displays **POWER IS OFF**.

The receiver requires an external 12 VDC source. This power source can range from 7 to 18 VDC. The power connector is described in *External Power* {**p.7**}.

### A/B key

Some pages in the menu system require selecting which UHF receiver to adjust. This is carried-out by pressing the **A/B** key.

### A & B Receiver Status Indicators

They are located on the front panel, on the right side above the **A/B** key. They indicate:

- Solid Red that particular receiver is not receiving a valid signal. (Occurs for @ 15 seconds after any keypress. It then reverts to the next indication, "Intermittent Red flashes".)
- Intermittent Red flashes a reminder that the receiver is still not picking-up a transmitter.
- Solid Green that receiver is well ... correctly receiving ... the signal.
- Solid Green with occasional Red flashes that receiver saw a problem with the signal coming from one of the antennas and switched to the other antenna. Watch the <u>Pacifier page</u> {**p.15**} to see this in action.

What exactly is a Valid Signal? First, obviously, the transmitter must be turned 'ON'. Next, the receiver has to be tuned to the transmitter's frequency. Last, it has to have the same Encryption Code as the transmitter.

**NOTE:** What? Don't we have to set it for Stereo or Mono? One of the many advantages of the new receivers is the UHF Signal Format is detected and the receiver is setup automatically.

### **LED Channel Indicators**

As you are looking at the front panel, they are located on the bottom of the right side, in 4 groups of 3 LEDs. Go to the <u>Test Tone page</u> {**p.16**}, and change it to **CHAN-ID**. This is the easy way to learn which LED group displays each of the receiver's levels. Their brightness is controlled by the <u>LED Dimmer page</u> {**p.20**}.

### Connections

This section describes the physical connectors on the receiver:

### Audio Output Connectors

There are two TA-5M connectors on the back panel. How they are used varies based on the configuration (Mono, Stereo, Quad) purchased.

Analog output is Line-level, with the signal output level at -2 dB. There is 20 dB of system headroom.

**IMPORTANT:** The Audio Output connectors can carry analog or digital signals. While sending digital output, it IS NECESSARY that the unit on the other end (recorder, mixer, etc) have digital inputs with sample rate convertors, as there is NO way to synchronize the output data with the recorder's digital input.

**NOTE:** All Fusions and Deva 16 have sample rate convertors on ALL digital inputs. Deva 5.8s have sample rate convertors, if they have a REV C or later DSP board, as displayed in the About Deva page.

### **Mono Receiver**

Both connectors have the same signals. The digital output is duplicated to both connectors. The following table describes the pin-outs:

| Pin | Analog    | Digital       |  |  |
|-----|-----------|---------------|--|--|
| I   | Ground    | Ground        |  |  |
| 2   | Channel + | Channel I/I + |  |  |
| 3   | Channel - | Channel I/I - |  |  |
| 4   | N/C       | N/C           |  |  |
| 5   | N/C       | N/C           |  |  |

Table 2-1 Mono Receiver Audio Pin-outs

### **Stereo Receiver**

Each connector is attached to its own receiver channel. The left connector is for the left side of the stereo pair and the right connector is for the right side of the stereo pair, also used by the private line functionality. The digital outputs are duplicated to both connectors. The following table describes the pin-outs:

| Pin | Analog    | Digital       |  |  |
|-----|-----------|---------------|--|--|
| I   | Ground    | Ground        |  |  |
| 2   | Channel + | Channel 1/2 + |  |  |
| 3   | Channel - | Channel 1/2 - |  |  |
| 4   | N/C       | N/C           |  |  |
| 5   | N/C       | N/C           |  |  |

Table 2-2 Stereo Receiver Audio Pin-outs

### **Quad Receiver**

Each connector is attached to both receivers (referred to as RXA and RXB in the menus). The left connector has both left channels and the right connector has both right channels. The end result is if you are only using a mono source, such as a bodypack transmitter, and are using the analog output, all you have to do is use the left connector. That's the I and 3 in the table below. If you need the secondary (right) channels (i.e., for private line functionality), attach the right connector. That's the 2 and 4 in the table below. Notice that if you use the digital outputs, the left connector has both the left and right channels for the first (RXA) receiver and the right connector has both channels for the second (RXB) receiver. The following table describes the pinouts:

| Pin | Analog          | Digital             |
|-----|-----------------|---------------------|
| I   | Ground          | Ground              |
| 2   | Channel I (2) + | Channel 1/2 (3/4) + |
| 3   | Channel I (2) - | Channel 1/2 (3/4) - |
| 4   | Channel 3 (4) + |                     |
| 5   | Channel 3 (4) - |                     |

Table 2-3 Quad Receiver Audio Pin-outs

### **UHF** Antenna Connectors

The front of the receiver has two SMA connectors, intended to connect to external 50-ohm log-periodic ("Shark-fin") or whip antennas. For best performance, keep any transmitters at least 10 feet (3 meters) away from the antennas. This is because strong radio frequency sources reduce the receiver's sensitivity. The receiver is optimized for properly tuned external log-periodic antennas. When whip antennas are used, there is a noticeable reduction in the receiver's range. You should periodically check that the connector is still securely tightened.

### USB Connectors

This is for remote control from a computer with a purpose built software package. They provide a loop through connection for additional unit(s). RS-422 and RS-485 communication protocols are supported at 115kb (3.3V). The USB connectors are not currently functional.

### QRX100 Configuration Menus

There are four **Standard**, eleven **Extended** and seven **Factory Setup** menu pages, as follows:

| Standard Menu             |                 | Extended Menu               |                 | Factory Setup Men           | u                            |
|---------------------------|-----------------|-----------------------------|-----------------|-----------------------------|------------------------------|
| Pacifier page             | {p.15}          | <u>Receiver Mode page</u>   | { <b>p.18</b> } | <u>Software Update page</u> | { <b>p.24</b> }              |
| UHF Frequency Select page | { <b>p.16</b> } | AES Output Routing page     | { <b>p.18</b> } | Reception Error Counters p  | o <mark>age</mark><br>{p.24} |
| <u>Test Tone page</u>     | {p.16}          | Analog Output Routing page  | { <b>p.18</b> } | VCO page                    | {p.25}                       |
| UHF Frequency Scan page   | { <b>p.16</b> } | <u>Software Update page</u> | { <b>p.19</b> } | <u>Mystery page</u>         | { <b>p.25</b> }              |
|                           |                 | UHF Signal Format page      | { <b>p.19</b> } | DBits page                  | { <b>p.25</b> }              |
|                           |                 | IFB Option page             | { <b>p.19</b> } | AGC page                    | { <b>p.25</b> }              |
|                           |                 | Power Saver page            | { <b>p.19</b> } | <u>Tube Synth page</u>      | { <b>p.25</b> }              |
|                           |                 | Backlight Timer page        | { <b>p.20</b> } |                             |                              |
|                           |                 | LED Dimmer page             | { <b>p.20</b> } |                             |                              |
|                           |                 | LED Meter Mode page         | { <b>p.20</b> } |                             |                              |
|                           |                 | Encryption Code page        | { <b>p.2I</b> } |                             |                              |

Table 2-4 QRX100 Receiver Standard, Extended & Factory Setup Menus

Each time the **MENU** key is pressed, the next page in the current menu is displayed on the screen.

# **QRX100 Bootup Sequences**

Standard Bootup Sequence

| VA         | -AA/         | A PI        | LD 5         | 4A5      |
|------------|--------------|-------------|--------------|----------|
| RF         | TUI          | NE E        | FAII         | ED       |
| ZAX<br>QRX | KCO1<br>K10( | 7 IN<br>2 C | /A-A<br>SNZZ | AA<br>ZZ |
| 02         | 27           | 1E          | 00           |          |
| 06         | 37           | 00          | 00           |          |
| A          |              | I           |              | _ ÷      |
| Bļ         |              | Ι           |              | _ <      |

(A-AAA – Indicates the currently installed firmware version.)

(OPTIONAL PAGE: If you get this, don't worry.)

(**ZZZZ** – Indicates the unit's serial number.)

(OPTIONAL PAGE: If you get this, don't worry.)

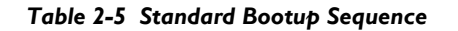

### Extended Menu Bootup Sequence

| VA-AAA PLD 54A5                   |
|-----------------------------------|
| ZAXCOM VA_AAA<br>QRX100 SNZZZZ    |
| EXTENDED MENU<br>PRESS UP TO EXIT |

Table 2-6 Extended Menu Bootup Sequence

# QRX100 Standard Menu

The Standard menu contains the most common pages that need to be worked-with/adjusted/reviewed on a daily basis.

### Pacifier page

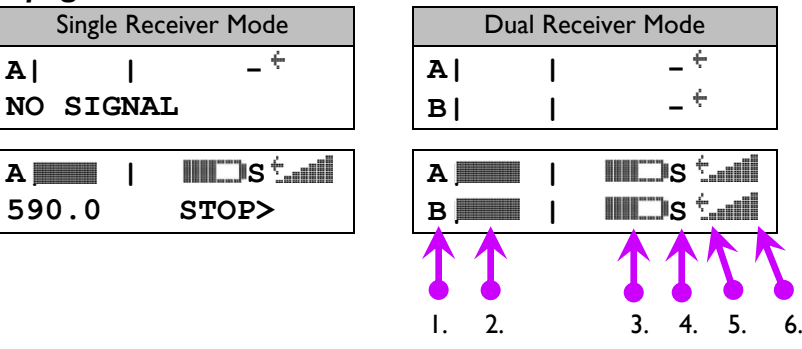

Page purpose: When you power up the unit, this page appears and displays the following information:

- antenna being used,
- signal strength,
- audio level

- receiver reception format
- transmitter recorder status
- transmitter battery capacity

Parameters:

Item (1) above - Indicates which receiver

**A** – is the left receiver.

**B** – is the right receiver.

NOTE: While the unit is in Single Receiver Mode it is operating in true {receiver} diversity. Even if you turn 'ON' a transmitter tuned to what was the right receiver's frequency, there is NO indication on the QRX100 that this has happened. (see: <u>Receiver Mode page</u> {p.18}.)

### Item (2) - Indicates the audio level at the receiver

The audio bars (one for each receiver), extends from the left to the right of this area, the right ending point being 0dBFS. With no input signal, the left vertical bar is the origin of the level indicator. The next vertical bar to the right is the -20dBFS mark.

### Item (3) - Indicates transmitter's battery level

A diagram of a battery is displayed, very similar to the same image on the transmitter's Pacifier page. A full battery starts filling in with Green from the right side as it start running down. An empty battery is an outline. The battery symbol starts blinking just before shutdown (maybe 10 mins).

### Item (4) - Indicates transmitter's recorder status

- S (STOP) It is STOPPED or does not have a card installed.
- R (REC) It is in RECORD.
- P (PLAY) It is in PLAYBACK.
- (NO SIGNAL) It is UNKNOWN. This occurs if the associated transmitter is turned "OFF".

### Item (5) - Indicates which receiver antenna is being used

- < Indicates the signal is being received by ANTENNA I (left antenna connector).
- > Indicates the signal is being received by ANTENNA 2 (right antenna connector).

### Item (6) – Indicates RF signal strength

A staircase pattern with the lowest step (low signal strength) on the left and building up as it progresses to the right (higher signal strength).

### UHF Frequency Select page

| Single Receiver Mode |   |  |
|----------------------|---|--|
| CHA>560.0            | ÷ |  |
| MONO                 |   |  |
|                      |   |  |
| СНА>560.0            | ÷ |  |
| ST                   |   |  |

| Dual Receiver Mode |   |  |
|--------------------|---|--|
| CHA>560.0          |   |  |
| СНВ 561.0          | t |  |

Page purpose: This page allows the Operator to change the frequency of each receiver.

Parameters: (valid range: 512.0 to 752.0, value step: 0.1)

An arrow (>) in character position 4 identifies which receiver is available to be modified.

Press the **A/B** key to change between the two receivers.

Press the INC key or DEC key to change the indicated receiver's frequency.

### Test Tone page

| TONE :<br>OFF     |  |
|-------------------|--|
| TONE :<br>-20dBFS |  |
| TONE :<br>CHAN-ID |  |
| TONE :<br>+0dBFS  |  |

Page purpose: This page allows the Operator to send a test tone from the receiver to set levels on the next piece of equipment (usually a camera or a recorder). The level is also displayed on the LED Channel Indicators.

### Parameters:

- +0dBFS this selection simultaneously sends tone to all 4 channels at 0dBFS.
- CH-ID this selection sequentially sends a -20dBFS tone to each channel in turn and turns 'ON' the LED Channel Indicators for that channel.
- -20dBFS this selection simultaneously sends tone to all 4 channels at -20dBFS.
- **OFF** the test tone is not output. Any audio being metered is being received live.

The left vertical bar is the origin of the level indicator, the right vertical bar is the -20dBFS mark and just short of the right edge of the screen is 0dBFS.

### UHF Frequency Scan page

| PRESS ↑ TO SCAN<br>TO SCAN (RXA) |
|----------------------------------|
|                                  |
| SCANNING 545.3                   |
|                                  |
| TAKE 585.4?                      |

Page purpose: This page allows the Operator to scan an entire block and quickly choose the quietest frequency to use.

### Parameters:

### **S**electing the Receiver Channel

The bottom line appears if the unit is in Dual Receiver Mode. The receiver channel selected in the <u>UHF</u> <u>Frequency Select page</u> {**p.16**} is used initially. At this point, pressing the **A**/**B** key on the front panel changes the choice.

### Starting a Scan

Press the INC key to start a scan. The receiver searches every possible frequency.

A full scan takes less than 5 seconds. While the block is being scanned, the frequency being examined is displayed in the bottom half of the screen. Once the scan has completed, a graphic of the block is displayed.

The low end of the block is on the left side and the high end is on the right. Wherever interference is found, a vertical line (Interference Line) is drawn. It extends from the baseline up. The length of the Interference Line indicates the level or strength of the interference at that frequency.

Finally, the function draws a vertical blinking line on the graphic to indicate where the first best suggestion (the quietest frequency) occurs in the scan and displays the frequency number below the graphic as "TAKE nnn.n?".

### Accept the Current Suggestion

Press the INC key to load the selected frequency into the previously selected receiver channel.

### **Display the Next Suggestion**

Press the **A**/**B** key to discard the currently selected frequency. The function removes the previous vertical blinking line, looks up the next suggestion, inserts the next vertical blinking line at the appropriate position and overwrites the previous suggested frequency number with the next suggested frequency number.

### **Re-scan the Block**

Press the **DEC** key to perform another scan of the block.

**NOTE:** Currently, the Re-Scan process does NOT accumulate results from successive scans. Howy is planning to add the capability at a future date.

### Starting a New Scan

Repeatedly press the *MENU* key until you have stepped all the way around the menu back to the **UHF** Frequency Scan page.

### Best Practice: Scanning for a Low Noise Frequency

- 1. Repeatedly press the **MENU** key until **SCAN** is displayed.
- 2. Press the INC key to start the scanning process. Ensure the transmitter is 'OFF' before starting the scan.
- 3. Press the INC key again to load the selected frequency into the receiver. The menu advances to the next page.

### Best Practice: Finding the Quietest Frequencies for Multiple Transmitters

- I. Turn all transmitters 'OFF'.
- 2. Select the first receiver.
- 3. Perform a scan.
- 4. Accept the first (best) suggestion for a quiet channel by pressing the INC key.
- 5. Turn 'ON' the transmitter associated with this receiver and tune it to the specified frequency.
- 6. Place the transmitter at least 20 feet (6 meters) away from the scanning receiver's antennas.
- 7. Go to the next receiver. Obviously, if you are selecting the frequency for a QRX100 while it's in Dual Receiver mode, go back to the <u>UHF Frequency Scan page</u> {**p.16**} and press the **A/B** key to select the other receiver.
- 8. Repeat steps 3 thru 7 until all of the wireless links have been established.

**NOTE:** At any time in this page, the **MENU** key may be pressed to exit. This will not change the frequency.

Since the most recently selected frequency is now occupied, the next receiver to perform a scan finds the next quietest frequency. Repeat this procedure for each additional transmitter. This procedure assumes that all of the wireless links will be operating in the same block.

# QRX100 Extended Menu

EXTENDED MENU

**PRESS**  $\uparrow$  **TO EXIT** 

The Extended Menu contains pages that normally do not have to be changed on a regular basis.

### Entering the Extended Menu

- I. Go to the <u>Pacifier page</u> {p.15}.
- 2. Press and hold the **DEC** key until the Extended Menu page is displayed.

### Exiting the Extended Menu

• Hold down the **MENU** key to get back to this page and press the **INC** key.

OR

• Press the PWR key.

**NOTE:** All changes are saved to Flash ROM as soon as they are committed.

### Receiver Mode page

RX MODE: DUAL

Page purpose: This page allows the Operator to control whether the unit will function as a single receiver or as two independent receivers.

### Parameters:

- **DUAL** This configures the unit to operate as two independent stereo capable receivers.
- **SINGLE** This configures the unit to operate as a single stereo capable receiver.

**NOTE:** Single mode (true diversity) enables both receivers to work together. This results in a 4 dB increase in sensitivity over Dual mode, which is about a 30% increase in range. In addition, this mode is able to correct a ton of reception errors.

Dual mode uses antenna switching diversity.

**NOTE:** If you are only using one transmitter, it is **HIGHLY RECOMMENDED** that you use **SINGLE** mode.

### AES Output Routing page

AES-12:OFF AES-34:OFF

Page purpose: This page allows the Operator to determine which channel pairs will be output as digital data.

Parameters: [OFF, OFF] / [ON, ON] / [OFF, ON] / [ON, OFF]

Analog Output Routing page (Single Receiver Mode ONLY)

OUTPUT ROUTING:

C1=L C2=R

Page purpose: This page allows the Operator to determine which analog audio is present at each connector.

Parameters: [C1=L C2=R] / [C1=LR]

### Software Update page

PRESS ↑ TO UPDATE SOFTWARE

UPDATE DISABLED IN DUAL RX

Page purpose: This page sets up this receiver to have its program updated by over-the-air transmission from a TRXxxx transmitter.

Parameters: N/A

See Upgrading the Firmware in each QRX series unit {p.33} for more information.

If the unit is currently in Dual Receiver mode, instead of seeing the normal page, you'll see the second one above.

NOTE: It is NOT possible to update the firmware while in Dual Receiver mode.

### UHF Signal Format page

| Single Receiver Mode | Dual Receiver Mode               |
|----------------------|----------------------------------|
| RXA FMT NORMAL       | RXA>FMT NORMAL<br>RXB FMT NORMAL |
|                      | L                                |

Page purpose: This page controls the ability to receive wideband vs. narrowband signals.

### Parameters:

- NARROW required to correctly receive from a transmitter that has its UHF Signal Format page set to EUROPEAN.
- NORMAL
   required to correctly receive from a transmitter that has its UHF Signal
   Format page set to US MONO, US MONO-R or STEREO.

**NOTE:** About now, you might be saying to yourself "Why 'narrow'?". **EUROPEAN** signal format uses 125 KHz bandwidth, whereas the other formats **{US MONO, US MONO-R** and **STEREO**} use 200 KHz.

**IMPORTANT:** For the **MAJORITY** of users, this page will be kept set to **NORMAL**.

**NOTE:** While using a QUAD receiver, you CAN set the receivers differently, allowing the ability to receive one transmitter set to **US MONO** and the other set to **EUROPEAN**.

**IMPORTANT:** Any change to this page **REQUIRES** a reboot before the new setting takes effect.

### IFB Option page

IFB OPTION: ON

Page purpose: This page enables/disables the IFB Transmitter/Receiver module and disables displaying the IFB Option menu.

Parameters: [OFF] / [<mark>ON</mark>]

### Power Saver page

POWER SAVER: ON

Page purpose: This page enables/disables the QRX100's power saver function.

Parameters: [OFF] / [<mark>ON</mark>]

### Backlight Timer page

BACKLIGHT TIMER ALWAYS ON

Page purpose: This page controls how long the LCD backlight stays illuminated.

Parameters:

- ALWAYS ON
- (valid range: 1 to 5 to 29 SECONDS, value step: 1)
- OFF

### LED Dimmer page

LED DIMMER: OFF

Page purpose: This page maintains the intensity of the LED indicators on the side of the unit.

### Parameters:

- OFF
- [1]/[2]/[3]/[4]/[5]/[6]/[7]/[8]/[12]/[16]/[20]/[24]/[28]/[32]/[36]/[40]/[44]/ [48]/[52]/[56]/[60]
- [59]/[55]/[51]/[47]/[43]/[39]/[35]/[31]/[27]/[23]/[19]/[15]/[11]/[7]/[6]/[5]/[4]/[3]/[2]/[1]
- BRIGHT

**NOTE:** Obvious, but, a reminder ... If you will be using the unit where you will not benefit from seeing the level lights on the side (i.e., on a cart or in a bag), set this page to **OFF**. Also, if you will be operating out of a bag and/or running on batteries, turning Off the LEDs will dramatically reduce power consumption and heat.

**IMPORTANT:** While you are experimenting with your QRX100 channel lights within arms distance, it is **HIGHLY ADVISED** to adjust their intensity to below 20. While not damaging to the eyes, they can be set bright enough to cause pain from extended use. So be CAREFUL.

### LED Meter Mode page

| LED | METER | MODE : |
|-----|-------|--------|
| OFF |       |        |

Page purpose: This page controls the display of the signal present indicator.

### Parameters:

| • BLUE | FULL | TIME | - turns the right most LED Blue for each channel that is receiving a valid RF signal. When the audio becomes loud enough to display a level for that channel, it will continue to show Blue but with a tint of the overall color being displayed in the rest of that channel's LEDs. |
|--------|------|------|----------------------------------------------------------------------------------------------------|
| • BLUE | PART | TIME | - turns the right most LED Blue for each channel that is receiving a valid RF signal. Once the audio level has gotten to the point of displaying a level for that channel, the Blue color is disabled and the lights in that channel are all displayed in the same color.            |
| • OFF  |      |      | – Disables the function.                                                                                                    |

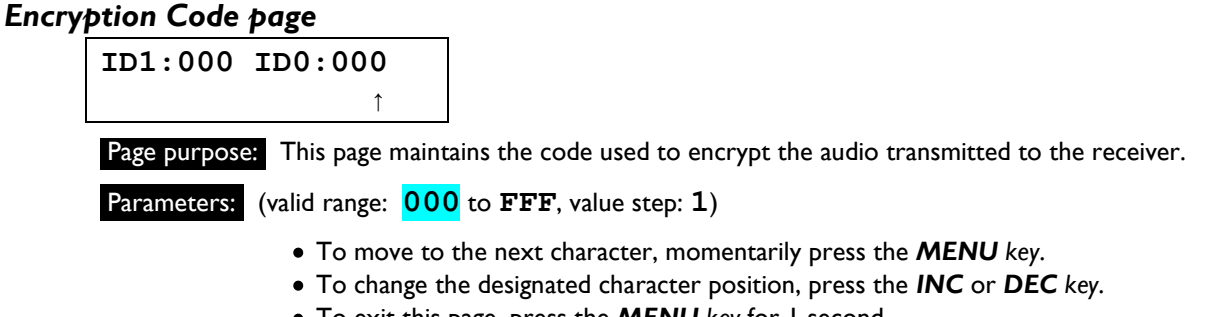

• To exit this page, press the **MENU** key for I second.

**NOTE:** Both of these codes should always be set to **000** for normal un-coded operation.

### Encryption Code Part I (IDI) and Encryption Code Part 0 (ID0)

On this page, 2 three-digit numbers are entered. These two numbers are formed into a single six-digit encryption code. This code is your encryption key for this unit. An identical code must be entered into the associated receiver for the audio to be properly decoded.

Enabling this function is useful when sensitive information must not be made public. Standard FM wireless transmitters can be picked up using scanners and other electronic devices. Unless a Zaxcom receiver is used, even an uncoded transmitter signal cannot be picked up using a scanner.

The six-digit encryption code provides a total of 16,777,216 possible choices.

If a Zaxcom receiver has been programmed with an encryption code, it will also continue to receive an uncoded transmitter (both ID#0 and ID#1 set to 000). Since the receiver has to check for two possible code situations, a slight performance penalty may be incurred during long-range reception. To avoid this, it is highly recommended that both the transmitter and receiver codes be set to 000:000 (uncoded) when high security communication is not required.

# QRX100 Factory Setup Menu

FACTORY SETUP

**PRESS**  $\uparrow$  **TO EXIT** 

The Factory Setup Menu contains several pages that are infrequently changed, generally once per project, or less.

### Entering the Factory Setup Menu

- I. Go to the <u>Pacifier page</u> {p.15}.
- 2. Press and hold the **DEC** key until the Extended Menu page is displayed.
- 3. Press the **DEC** key until the Factory Setup Menu page is displayed.

### Exiting the Factory Setup Menu

• Hold down the **MENU** key to get back to this page and press the **INC** key.

OR

• Press the **PWR** key.

**NOTE:** All changes are saved to Flash ROM as soon as they are committed.

### Software Update page

PRESS ↑ TO UPDATE SOFTWARE

**Page purpose:** This page sets up this receiver to have its program updated by over-the-air transmission from a TRXxxx transmitter.

### Parameters: N/A

See Upgrading the Firmware in each QRX series unit {p.33} for more information.

### **Reception Error Counters page**

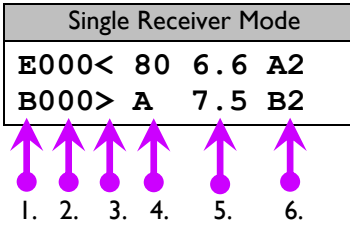

| Dual Receiver Mode |    |     |    |
|--------------------|----|-----|----|
| E000<              | 80 | 0.0 | A1 |
| E206>              | 79 | 4.3 | в1 |

Page purpose: This page allows the Operator to diagnose reception problems.

### Parameters:

Pressing the DEC key resets the error counts for both receivers.

1.) You will see an **E** as the first character indicating this is the **Reception Error Counters page**.

Dual Mode is indicated by an  $\mathbf{E}$  at the beginning of both lines. Single Mode is indicated by an  $\mathbf{E}$  at the beginning of the first line and a  $\mathbf{B}$  at the beginning of the second line

- 2.) The two 3-digit counters indicate the block errors (a block is 0.5 ms of audio), one for each receiver.
- 3.) The arrows (< or >), indicate which antenna is currently being used by each receiver.
- 4.) To the right of the top arrow is the 2-digit RF signal strength meter (dB). **80**dB is about full scale and **30**dB is typically the lowest you should see with no antennas. Numbers beyond this range may indicate a hardware problem.

Below the RF signal strength field is an alpha character that indicates the count of uncorrectable blocks that made it through because both sides had an error at the same time. In Dual Mode this is where the 2-digit RF signal strength meter for Channel B appears.

**NOTE:** In Dual Mode, if you get a block error the audio for that block is lost. In Single Mode, the audio is lost only if both sides have an error at the same time.

### Zaxcom Digital Wireless System User's Manual

- 5.) To the right of the signal strength meters are floating-point numbers that indicate the decoded signal's quality. The best is about **8.0** and the worst is **0.0**. The typical range is **7.6** to **5.0**.
- 6.) The right most **A**x and **B**x fields are antenna modes and they have no use at the moment and will probably change to something useful.

In Dual Mode, the top line is for the left receiver (channel A) and the bottom line is for the right receiver (channel B

### VCO page

| VCO:0.452 | S4.5 |
|-----------|------|
| M36-53    | S5.5 |

Page purpose: This page is used to tune and debug the receiver's RF voltage controlled oscillator.

### Parameters:

When receiving a signal, the VCO should typically be between 0.45 and 0.55. If not, the transmitter or receiver may be out of tune.

### Mystery page

| 02 | 26 | 1E | 00 |  |
|----|----|----|----|--|
| 02 | 27 | 1E | 00 |  |

Page purpose: This page is used to ????.

Parameters:

### DBits page

0X00S:

Page purpose: This page is used for faster debugging.

Parameters: Unless told to change this by Zaxcom, this has to stay set to **0X00S**.

### AGC page

| AGC | A:80.7 | E589 |
|-----|--------|------|
| OFF | B:80.9 | E603 |

Page purpose: This page enables/disables the automatic gain control process.

Parameters: [OFF] / [ON]

### Tube Synth page (requires Mono mode)

TUBE SYNTH: 0

Page purpose: This page controls a tube distortion effect that saturates and distorts like a tube amplifier.

Parameters: (valid range: 0 to 40, value step: 1)

This is designed for applications where vocals should sound loud when they are loud, instead of sounding perfect at all levels. This will primarily used by the theater crowd.

**NOTE:** This page only operates on audio coming out of the LEFT audio connector.

# Chapter 3 – New System Capabilities

# Introduction

Our Software Engineers make changes to the firmware to make it easier to use or to correct a problem that an Operator has encountered. But, every once-in-a-while, they come up with some truly ground-breaking additions to the system. This chapter is dedicated to letting all of you, the Owners and Operators, know about all of these new capabilities. As part of that, I will do my best to explain how to use them.

### Improvements

None at this time. The hardware and software are still being built up and out.

# **Know Firmware Problems**

### Receivers

NONE

# Chapter 4 – Equipment Specifications

# QRX100 Specifications

### Receiver

| Receiver Type<br>RF Modulation<br>RF Frequency Range<br>RF Frequency Step<br>RF Bandwidth<br>Channel Separation<br>Sensitivity<br>Antenna Connector | True / antenna diversity (mono or stereo)<br>Proprietary digital method<br>518.0 to 872.0 MHz (blocks are 20 to 36 MHz)<br>100 KHz<br><b>US Mode:</b> 200 KHz<br><b>Euro Mode:</b> 125 KHz<br>500 KHz (700 KHz recommended)<br>-110 dBm<br>50-ohm SMA female |
|----------------------------------------------------------------------------------------------------|----------------------------------------------------------------------------------------------------|
| Receiver Audio - Analog Out                                                                                                    | buts                                                                                                    |
| Channels                                                                                                    | 4                                                                                                    |
| Audio Level                                                                                                    | Line: -10 to 0 dBu active balanced                                                                                                    |
| Dynamic Range                                                                                                    |                                                                                                    |
| Distortion                                                                                                    | 0.001%<br>24 bit                                                                                                    |
| DAC Bit-depth                                                                                                    | 24 bit<br>48 kHz                                                                                                    |
| Connector                                                                                                    | TA-5M                                                                                                    |
| Receiver Audio – Digital Out                                                                                                    | buts                                                                                                    |
| Channels                                                                                                    | 4                                                                                                    |
| Sample-rate                                                                                                    | 32 to 196 kHz                                                                                                    |
| AES Reference                                                                                                    | Wordclock and AES reference                                                                                                    |
| Connector                                                                                                    | TA-5M                                                                                                    |
| IFB Transmitter/Receiver (opt                                                                                                    | tional)                                                                                                    |
| Transmitter                                                                                                    |                                                                                                    |
| <b>RF Power Output</b>                                                                                                    | 50 mW                                                                                                    |
| Emission Designator                                                                                                    | 180 KV2E                                                                                                    |
| FCC Part                                                                                                    | CFR Title 47, Part 18                                                                                                    |
| Receiver                                                                                                    |                                                                                                    |
| Sensitivity                                                                                                    | -96 dBm                                                                                                    |
| Common                                                                                                    |                                                                                                    |
| Frequency Response                                                                                                    | 20 Hz to 12 kHz                                                                                                    |
| RF Modulation                                                                                                    | Digital Spread Spectrum                                                                                                    |
| RE Frequency Step                                                                                                    | $2.403 \ 10 \ 2.473 \ GHZ$                                                                                                    |
| RF Bandwidth                                                                                                    |                                                                                                    |
| Channel Separation                                                                                                    | 2 MHz                                                                                                    |
| Antenna Connector                                                                                                    | 50-ohm SMA female                                                                                                    |
| IFB Audio                                                                                                    |                                                                                                    |
| ADC Bit-depth                                                                                                    | 24 bit                                                                                                    |
| ADC Rate                                                                                                    | 48 kHz                                                                                                    |
| Dynamic range                                                                                                    | 103 dB                                                                                                    |
| Distortion                                                                                                    | 0.01%                                                                                                    |
| Frequency Response                                                                                                    | 20 Hz to 12 kHz                                                                                                    |
| Fighpass Filter                                                                                                    | OFF or 30 to 220 Hz, step: 10 (6 dB per octave)                                                                                                    |
| System Group Delay                                                                                                    | 10 1115                                                                                                    |
| IFB Audio Input                                                                                                    |                                                                                                    |
| Connector                                                                                                    | I/8" Stereo (3.5 mm)                                                                                                    |
| і уре<br>Гохої                                                                                                    | $a_{a}$                                                                                                    |
|                                                                                                    | 10 k ohms                                                                                                    |
|                                                                                                    |                                                                                                    |

| Timecode Input/Output (comm | on connector)                                                              |
|-----------------------------|----------------------------------------------------------------------------|
| Input                       |                                                                            |
| Level Range                 | I to 5V, P-P                                                               |
| Output                      |                                                                            |
| Level Range                 | .2 to 3V, P-P                                                              |
| Common                      |                                                                            |
| Connector                   | I/8" Stereo (3.5 mm)                                                       |
| Impedance                   | 10 k ohms                                                                  |
| Timecode Reader/Generator   |                                                                            |
| Clock Accuracy              | I.54 PPM (I frame out in 6 hours)                                          |
| Timecode Type               | SMPTE                                                                      |
| Timecode Frame-rates        | 23.98, 24, 25, 29.97NDF, 29.97DF, 30NDF, 30DF                              |
| Video Sync Output           |                                                                            |
| Connector                   | SMA female                                                                 |
| Level Range                 | l to 5V, P-P                                                               |
| Impedance                   | 10 k ohms                                                                  |
| AES/Wordclock Input         |                                                                            |
| Connector                   | I/8" Stereo (3.5 mm)                                                       |
| Level Range                 | I to 5V, P-P                                                               |
| Impedance                   | 10 k ohms                                                                  |
| Remote Control              |                                                                            |
| Protocol                    | RS-422, RS-485                                                             |
| Connector (x 2)             | USB                                                                        |
| Physical                    |                                                                            |
| ,<br>Weight                 | 6.0 oz (170 grams)                                                         |
| Dimensions (H x W x D)      | 1.25" x 3.25" x 5.25" (32mm x 83mm x 133mm)                                |
| External Power              | 8 to 18 VDC (270 mÅ @ 12 VDC – no side LEDs, 390 mA – w/ LEDs illuminated) |
| Internal Power              | N/A                                                                        |
| Display                     | Graphic LCD panel                                                          |
|                             |                                                                            |

# Chapter 5 – Wiring Diagrams

**NOTE:** All of the diagrams in this chapter show the solder side of each connector.

# QRX100 Cables

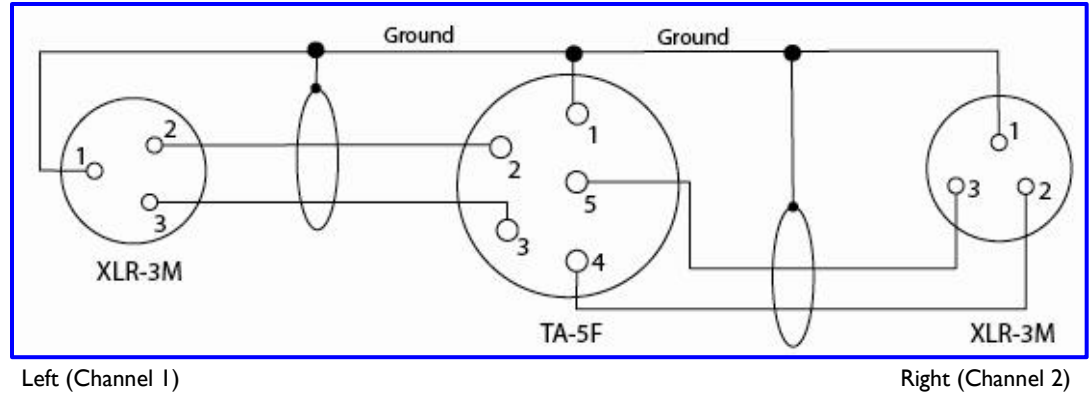

Figure 5-1 TA-5F to 2 XLR-3M Line-level Output Cable

# Chapter 6 - Firmware Information

### Firmware

Each unit is shipped with the latest firmware version installed.

Each time a unit is powered up, the firmware version number is displayed briefly on the LCD screen. Pressing the **DEC** key during the boot up will slow down the screen to allow easier viewing of the information.

For the RX900 (M / S) and RX4900, the unit must be returned to Zaxcom, to upgrade its firmware.

For the QRX100, as newer firmware becomes available, it can be downloaded from the Zaxcom website (<u>http://zaxcom.com/software\_up\_dates.htm</u>).

| Software<br>Prefix | Compatible Units                                                               | Software Update<br>Instructions In:   |
|--------------------|--------------------------------------------------------------------------------|---------------------------------------|
| TRX                | TRX900, TRX900AA,<br>TRX900LT, TRX900LTS,<br>TRX992, TRX700, TRX800,<br>IFB100 | Transmitter<br>User's Manual          |
| ERX                | ERX100                                                                         | IFB & Remote Control<br>User's Manual |
| QRX                | QRX100(S/Q)                                                                    | BELOW                                 |

Table 6-1 Software Compatibility List

**NOTE:** To make the most of corrections and improvements brought about by a newer firmware version, it is recommended that when you download a new QRX firmware version that you load all of your QRX100s at the same time.

CAUTION: This SHOULD go without saying but, to be fair to the uninitiated ...

To preclude being caught with your proverbial pants down, every time you download a new version of any Zaxcom firmware, keep a safety copy somewhere. If, during testing, you discover a problem serious enough to prevent using it, this will allow you to go back to the last good version and reload it.

### Advantages to Upgrading the Firmware

By upgrading the software, the range and feature set have and will continue to dramatically increase over time. Zaxcom has a reputation for constantly adding additional features and user suggestions during the product's lifetime. This ensures that your wireless system will perform better and better, the longer you own it.

WARNING: This SHOULD go without saying but, to be fair to the uninitiated ...

If you are getting ready to work on a project, it is **HIGHLY RECOMMENDED** that you use a version you have had a chance to test thoroughly in advance of the project.

As with any Software/Firmware, Release Versions have been tested to the extent they can be before they are released (a combination of lab testing and field testing by a few stalwart individuals). It is still **POSSIBLE** that your use could exercise the firmware in a way not previously tested.

Therefore, check your newly installed firmware early and often!

### Upgrading the Firmware in each QRX series unit

**NOTE:** Version TRX-6.26A or greater is required in the TRX9xx (the "Programming Transmitter") to perform this process.

Perform the following:

- I) Format a media card in the Programming Transmitter.
- 2) Delete the "DELETE.ME" file on the card.
- 3) Download the QRX software and load it into the card's root folder.
- 4) Insert the card into the Programming Transmitter.
- 5) Turn 'ON' the Programming Transmitter and all QRXs.
- 6) At each QRX unit:
  - a. Verify the Receiver Mode page is set to SINGLE.
  - b. Set the **UHF Frequency Select page** to the same frequency as the Programming Transmitter.
  - c. If the receiver has a good connection, the LEDS for the **A** and **B Status Indicators** will be green. If they are Red, check that the Programming Transmitter has zeros in the *Encryption Code page*, and the *UHF Signal Format pages* in all units agree.
  - d. Go to the **Software Update page** and press the **INC** key 5 times.
  - e. The screen will display **Waiting for Program**. This indicates the receiver is ready to download the new version. Be sure to do this to all of your units, so they will be updated at the same time.
  - f. Place each QRX within 10' and line-of-sight of the Programming Transmitter. All of the units should remain TOTALLY motionless to insure they receive a strong and undisturbed signal, and minimize the possibility of something going awry.
- 7) At the Programming Transmitter:
  - a. With it turned 'OFF', press and hold the **MENU** key while starting it.
  - b. It will boot up into the **Extended Menu**.
  - c. Verify the Allow IFB Remote Control page is set to OFF.
  - d. Go to the Send QRX Program page.
  - e. Press the INC key.
  - f. It will indicate that it found the program on the card and has started sending it.

**NOTE:** This process will continue until manually stopped.

**NOTE:** A programming cycle takes less than 2 minutes.

- 8) Look at each QRX's screen. It should indicate it is receiving the program.
- 9) After 1 or 2 cycles, all of the receivers should be re-programmed. If there is a reception error, the affected receiver automatically restarts the process with the start of the next download cycle.
- 10) For those receivers that have been reprogrammed, the screen will display SUCCESS.
- 11) On the Programming Transmitter:
  - a. Press the **MENU** key to stop the download process.
  - b. If appropriate, change the **Allow IFB Remote Control page** back to **ON**.
  - c. Cycle its power.
- 12) At each QRX unit:
  - a. Cycle the power
  - b. Verify the new firmware version number is displayed
  - c. As necessary, set the **Receiver Mode page** to **DUAL**.

**WARNING:** After each QRX unit has received its entire program, it will erase and burn its firmware into the ROM (see the Yellow screens on the next page). During this process, which only takes a few seconds, you **MUST NOT** turn 'OFF' the unit.

If the program is never fully received, it is safe to cycle the power. In this case, turn 'OFF' the Programming Transmitter before power cycling the QRX unit.

# Chapter 6

# Zaxcom Digital Wireless System User's Manual

| The Programming<br>Transmitter screen | Comments about the<br>Programming Transmitter side                                       | The QRX<br>screen                 | Comments about the<br>QRX side                                                                  |
|---------------------------------------|------------------------------------------------------------------------------------------|-----------------------------------|-------------------------------------------------------------------------------------------------|
|                                       |                                                                                          | PRESS UP 5X TO<br>UPDATE SOFTWARE | Be sure to start this side first. The update process will be completed faster.                  |
| PRESS ↑ TO SEND<br>QRX PROG FILE      | Once started, everything that follows happens automatically.                             | WAITING FOR<br>PROGRAM            |                                                                                                 |
| NO QRX-XXX.BIN<br>FILE ON SD CARD     | This only appears if there is no card installed or no QRX file on it, if it is.          |                                   |                                                                                                 |
| FOUND<br>QRX-xxx.BIN                  | Identifies what version is about to be transmitted.                                      |                                   |                                                                                                 |
| SENDING ERASE<br>TEMP ROM COMMAND     | This is the start of the loop. Once the last item on this side is done, it returns here. | ERASING TEMP<br>ROM XX            | At this point the temporary buffer used to store the new version is zeroed-out.                 |
|                                       |                                                                                          | FOUND QRX-XXXX.<br>WAITING        | Identifies what version is about to be installed.                                               |
| FOUND GOOD<br>SECT XXX OF YYY         | Displayed while sending the program.<br>XXX = current sector, YYY = total #.             | FOUND GOOD<br>SECTOR XXX:YYY      | This is displayed while receiving program.<br>XXX = current sector, YYY = total valid           |
|                                       |                                                                                          | BAD SECTOR CHKSUM<br>ZZZ          | This is displayed if a sector is received incorrectly.                                          |
| SENDING BURN<br>ROM COMMAND           | Tells each QRX to replace the old version with the new version.                          | WAITING FOR<br>PROGRAM            | If the signal is lost, even for a millisecond,<br>the unit resets and waits for the next cycle. |
|                                       |                                                                                          | ERASING XX                        | To get here it has to be a good download.<br>Clear out the old stored firmware version.         |
|                                       |                                                                                          | BURNING ROM<br>NNNNNN BYTES       | Copy the received firmware into the permanent store.                                            |
|                                       |                                                                                          | SUCCESS<br>REBOOT NOW             | Process completed successfully. Next time you start up, you're on the new version.              |

 Table 6-2
 QRX Firmware Load Process

**NOTE:** If you receive either of the two errors (QRX side, in red), it is **NOT** necessary to power cycle the unit. The unit will automatically restart the download process during the next programming cycle. Once the program has been successfully received, the screens highlighted in Yellow **CAN NOT** be interrupted.

# Chapter 7 – Menu Sheets Menu Sheet for QRX100

### **MENU SETTINGS**

### **Standard Menu**

i. (<u>Pacifier page</u> {p.15})

(Displays: antenna being used, signal strength, audio level, receiver reception format, transmitter recorder status and transmitter battery capacity.)

- ii. CHA>560.2: (UHF Frequency Select page {p.16}) (Valid range 30 MHz in 518 to 872 MHz, value step: 100 KHz)
- iii. **Tone:** (<u>**Test Tone page</u></u> {<b>p.16**}) [OFF] / [0dBFS] / [CH-ID] / [-20dBFS]</u>
- iv. **PRESS**  $\uparrow$  **TO SCAN:** (UHF Frequency Scan page {p.16})
  - Start a Scan: Press the *INC key*
  - Accept the Current Frequency Suggestion: Press the INC key
  - Display the Next Frequency Suggestion: Press the A/B key
  - Re-scan the Block: Press the DEC key
  - Start a New Scan: Press the *MENU key*

Extended Menu – to reach these, go to the <u>Pacifier page</u> {p.15}, press and hold the *DEC key* until the Extended Menu page is displayed

- i. **RX MODE:** \_\_\_\_\_ (<u>Receiver Mode page</u> {p.18}) ([SINGLE] / [DUAL])
- ii. AES-12: \_\_\_\_\_
  - AES-34: \_\_\_\_\_ (<u>AES Output Routing page</u> {p.18}) ([OFF, OFF] / [OFF, ON] / [ON, OFF] / [ON, ON])
- iii. OUTPUT ROUTING: \_\_\_\_\_ (<u>Analog Output Routing page</u> {p.18}) ([C1=L C2=R] / [C1=LR])
- iv. PRESS UP 5X TO: (<u>Software Update page</u> {p.19})
   (See <u>Upgrading the Firmware in each ORX series unit</u> {p.33} for more information.)
- v. **RXA FMT:** (UHF Signal Format page {p.19}) ([NORMAL] / [NARROW])
- vi. IFB OPTION: \_\_\_\_\_ (<u>IFB Option page</u> {p.19}) ([OFF] / [<mark>ON</mark>])
- vii. **POWER SAVER:** \_\_\_\_\_ (<u>Power Saver page</u> {p.19}) ([OFF] / [<mark>ON</mark>])

- viii. **BACKLIGHT TIMER:** (Backlight Timer page {p.20}) ([OFF] \ [valid range: -1 to 5 to 29 SECONDS, value step: 1] / [ALWAYS ON])
- ix. LED DIMMER: \_\_\_\_\_ (LED Dimmer page {p.20}) ([OFF] \ [valid range: 0 to 60] / [BRIGHT])
- x. LED METER MODE: \_\_\_\_\_ (<u>LED Meter Mode page</u> {p.20}) ([OFF] / [BLUE PART TIME] / [BLUE FULL TIME])
- xi. **ID1:** \_\_\_\_\_ **ID0:** \_\_\_\_\_ (*Encryption Code page* {p.21}) (valid range: 000 to FFF, value step: 1, unless necessary, use 000)
- Factory Setup Menu to reach these, go to the <u>Pacifier page</u> {p.15}, press and hold the DEC key until the Extended Menu page is displayed, press the DEC key to display the Factory Setup Menu page
  - i. PRESS UP 5X TO: (Software Update page {p.24}) (See Upgrading the Firmware in each ORX series unit {p.33} for more information.)
  - ii. E000: (<u>Reception Error Counters page</u> {p.24})
- iii. VCO: (<u>VCO page</u> {p.25})
- iv. 02: (<u>Mystery page</u> {p.25})
- v. **0X00S:** (DBits page {p.25})
- vi. AGC: (<u>AGC page</u> {p.25}) ([OFF] / [ON])
- vii. **TUBE SYNTH:** \_\_\_\_\_ (*Tube Synth page* {p.25}) (valid range: 0 to 40, value step: 1)

# Chapter 8 – Digital Wireless System Quickstart

# Common Settings for Associated Transmitters, Receivers and IFB

The following table identifies settings that must agree, to allow the associated UHF transmitters and receivers to work together:

| UHF Transmitter side   | UHF Receiver side         |
|------------------------|---------------------------|
| Standard Menu          | Standard Menu             |
| UHF Frequency page     | UHF Frequency Select page |
| Extended Menu          | Extended Menu             |
| UHF Signal Format page | UHF Signal Format page    |
| Encryption Code page   | Encryption Code page      |

 Table 8-1
 Audio Settings that Must be Consistent

The following table identifies settings that must agree, to allow the associated IFB transmitter and receivers to work together:

| IFB Receiver side                                  | IFB Transmitter side   |
|----------------------------------------------------|------------------------|
| Extended Menu<br>Allow IFB Remote Control page     | Extended Menu          |
| IFB Signal Format page<br>IFB Receiver Enable page | IFB Signal Format page |
| Group ID page                                      | Group ID page          |
|                                                    | Standard Menu          |
| Unit ID page                                       | Remote Unit ID page    |
| IFB Frequency page                                 | IFB Frequency page     |

Table 8-2 IFB Settings that Must be Consistent

The following table identifies settings that must agree, to allow the private channel to function:

| UHF Transmitter side             | UHF Receiver side                 |
|----------------------------------|-----------------------------------|
| Extended Menu                    | Extended Menu                     |
| Private Line Key Assignment page | Private Line Function Enable page |

 Table 8-3 Private Channel Settings that Must be Consistent

**NOTE:** It should go without saying, for these units to function together, the same or compatible software versions must have been installed in all of the units.

# **Using Your Wireless Transmitters and Receivers**

### Receiver Related Preparation

Scan for an Open UHF Frequency

| PRESS ↑ TO SCAN<br>TO SCAN (RXA) | I. Press the <b>MENU</b> key until the <b>UHF Frequency Scan page</b> appears.             |
|----------------------------------|--------------------------------------------------------------------------------------------|
| PRESS ↑ TO SCAN<br>TO SCAN (RXB) | 2. If appropriate, press the A/B key to change to the other receiver.                      |
| SCANNING 565.3                   | 3. Press the <i>INC</i> key to start the scanning process.                                 |
| TAKE 585.4?                      | 4. Once the scan has finished, press the <b>DEC</b> key to accept the suggested frequency. |
|                                  |                                                                                            |

**IMPORTANT:** The **SAME** frequency must be set in both the transmitter and its associated receiver.

| Set the UHF Signal Format | (Only required if changing to/from European Format) |
|---------------------------|-----------------------------------------------------|
|---------------------------|-----------------------------------------------------|

| EXTENDED MENU                    | <ol> <li>Press the <b>DEC</b> key while turning 'ON' the receiver power to enter the</li></ol> |
|----------------------------------|------------------------------------------------------------------------------------------------|
| PRESS ↑ TO EXIT                  | <b>Extended Menu</b> .                                                                         |
| RXA>FMT NORMAL<br>RXB FMT NORMAL | 2. Press the <b>MENU</b> key until the <b>UHF Signal Format page</b> appears.                  |
| RXA FMT NORMAL<br>RXB>FMT NORMAL | 3. If appropriate, press the <b>A/B</b> key to change to the other receiver.                   |
| RXA FMT NORMAL                   | 4. Press the <b>INC</b> or <b>DEC</b> key until the proper format appears.                     |
| RXB>FMT NARROW                   | Only use <b>NARROW</b> if the transmitter is set to European.                                  |

### IMPORTANT:

- After changing the signal format, you must cycle the power before the change becomes active.
- Both the transmitter and receiver, FOR THE SAME LINK, must use the SAME FORMAT.

### Enter the Encryption Code

If encryption is not required, leave all units set to "000".

| ID1:000 ID0:000<br>↑ | 1. Press the <b>MENU</b> key until the <b>Encryption Code page</b> appears.         |
|----------------------|-------------------------------------------------------------------------------------|
| ID1:000 ID0:002      | 2. Press the <b>INC</b> or <b>DEC</b> key to change the current character position. |
| ID1:000 ID0:002<br>↑ | 3. Press the <b>MENU</b> key to move to the next character position.                |

**IMPORTANT:** Both the receiver and transmitter codes for a specific channel **MUST MATCH**, or the signal cannot be decoded.

### Transmitter Related Preparation

### **Power Switch**

### Only when the TRX900 ( / AA) & STAxxx Stereo Adapter are combined

Power Switch 'ON' TRX900 operates on internal battery.

Power Switch 'OFF' TRX900 operates on power provided by the STAxxx's external power connector.

### All other transmitters and TRX900 ( / AA) w/o STAxxx

Power Switch 'ON' Unit operates on internal battery.

Power Switch 'OFF' Unit is 'OFF'.

### Enter the UHF Frequency

| TXFREQ 581.6                                         | 1. Press the <b>MENU</b> key until the <b>UHF Frequency page</b> appears.                                  |  |
|------------------------------------------------------|----------------------------------------------------------------------------------------------------|--|
| TXFREQ 569.3                                         | 2. Press the <i>INC</i> or <i>DEC</i> key to enter the associated receiver's frequency.                    |  |
| Set the UHF Signal Format (TRX900 ( / AA) w/ STAxxx) |                                                                                                    |  |
| EXTENDED MENU<br>PRESS UP TO EXIT                    | <ol> <li>Press the <b>MENU</b> key while turning 'ON' the unit, to enter the<br/>Extended Menu.</li> </ol> |  |

TX FORMAT: US MONO

### (REBOOT) STEREO

3. Press the **INC** or **DEC** key until it displays the appropriate value.

2. Press the MENU key until the UHF Signal Format page appears.

### **IMPORTANT:**

- "STEREO" will only be used when a TRX900 ( / AA) has an STAxxx attached.
- After changing the signal format, you must cycle the power before the change becomes active.
- Both the transmitter and receiver, FOR THE SAME LINK, must be set to the SAME FORMAT.

### Set Where Analog to Digital Conversion is to be Performed

| ADC: INTERNAL | 1. Press the <b>MENU</b> key until the <b>ADC Select page</b> appears.             |
|---------------|------------------------------------------------------------------------------------|
| ADC: STA-150  | 2. Press the <b>INC</b> or <b>DEC</b> key until it displays the appropriate value. |

### NOTES:

- Use STA-150 with the TRX900 ( / AA) w/ STA150 in stereo mode. (TA-5F)
- Use STA-100 with the TRX900 ( / AA) w/ STA100 in stereo mode. (TA-5F)
- Use INTERNAL with the TRX900 ( / AA) in mono mode. (micro-LEMO 3-pin mic input)
- Use **INTERNAL** with all other units.

### Zaxcom Digital Wireless System User's Manual

### Set the UHF Transmitter Power (May 2008 and later models)

TX POWER: 10MW

1. Press the **MENU** key until the **UHF Transmitter Power page** appears.

TX POWER: 50MW

2. Press the *INC* or *DEC* key to raise or lower the Transmit Power.

**NOTE:** If this page does not appear, your transmitter is not equipped with this option.

### Enter the Encryption Code

If encryption is not required, leave all units set to "000".

| ID1:000 ID0:000<br>↑ | 1. Press the <b>MENU</b> key until the <b>Encryption Code page</b> appears.         |
|----------------------|-------------------------------------------------------------------------------------|
| ID1:000 ID0:002<br>↑ | 2. Press the <b>INC</b> or <b>DEC</b> key to change the current character position. |
| ID1:000 ID0:002<br>↑ | 3. Press the <b>MENU</b> key to move to the next character position.                |

**IMPORTANT:** Both the receiver and transmitter codes for a specific channel **MUST MATCH**, or the signal cannot be decoded.

# Remotely Controlling the Transmitters and Sending IFB Audio

### IFB100 Related Preparation

### Enter the IFB Transmitter Frequency for Your Group

| 2.403       |                                                                           |
|-------------|---------------------------------------------------------------------------|
| FREQ: 2.403 | 1. Press the <b>MENU</b> key until the <b>IFB Frequency page</b> appears. |
| FREQ: 2.415 | 2. Press the INC or DEC key to change the frequency.                      |

### Connect the Audio Source to the IFB transmitter

### Enter a Unique Group ID for Your Gear

| EXTENI | DED | MEI | U    |
|--------|-----|-----|------|
| PRESS  | UP  | то  | EXIT |

I. Press the *MENU* key while turning 'ON' the unit, to enter the *Extended Menu*.

REMOTE CONTROL GROUP ID=0 2. Press the **MENU** key until the **Group ID page** appears.

REMOTE CONTROL GROUP ID=15

3. Press the INC or DEC key to change the Group number.

# Send Timecode from the TC Source to each Transmitter TC SOURCE: AUDIO INPUT TC SOURCE: SIDE CONNECTOR 2. Press the INC key until Side Connector appears. 3. Attach a cable from your recorder's TC output to your IFB100's TC-in connector. Set the IFB Signal Format for Your Group IFB FORMAT: I. Press the MENU key until the IFB Signal Format page appears.

| LOW Q                 | , <b>C</b>                                           |    | <br>••• |
|-----------------------|------------------------------------------------------|----|---------|
| IFB FORMAT:<br>HIGH Q | 2. Press the <b>DEC</b> key to change to <b>HIGH</b> | Q. |         |

**IMPORTANT:** Both the transmitter and **ALL** receivers must be set to the **SAME FORMAT**.

### Cycle the IFB100's Power

### TRX9xx Related Preparations

### Enable the Remote Control Capability on the Unit

| EXTENDED MENU<br>PRESS UP TO EXIT | I. Press the <b>MENU</b> key while turning 'ON' the unit, to enter the <b>Extended Menu</b> . |
|-----------------------------------|-----------------------------------------------------------------------------------------------|
| ALLOW IFB REMOTE<br>CONTROL: OFF  | 2. Press the <b>MENU</b> key until the <b>Allow IFB Remote Control page</b> appears.          |
| ALLOW IFB REMOTE<br>CONTROL: ON   | 3. Press the INC key to change to ON.                                                         |
| Set the IFB Format                |                                                                                               |
| IFB FORMAT:<br>LOW Q              | 1. Press the <b>MENU</b> key until the <b>IFB Signal Format page</b> appears.                 |
| IFB FORMAT:<br>HIGH Q             | 2. Press the DEC key to change to HIGH Q.                                                     |
| <b>IMPORTANT:</b> Both the trans  | mitter and <b>ALL</b> receivers must be set to the <b>SAME FORMAT</b> .                       |
| Enable the IFB Receiver           |                                                                                               |

### 

| RXMOI | DF=OF.F. |     |  |
|-------|----------|-----|--|
| RXED  | BLOCKS   | 000 |  |

1. Press the **MENU** key until the **IFB Receiver Enable page** appears.

RXMODE=RX RXED BLOCKS 000

2. Press the INC key to change to RX.

### Enter Your Gear's Group ID

REMOTE CONTROL

GROUP ID=0

REMOTE CONTROL GROUP ID=15 1. Press the MENU key until the Group ID page appears.

2. Press the *INC* or *DEC* key to change the Group number to the number you assigned to the IFB100 on page **41**.

### Assign a Unique Unit ID

REMOTE CONTROL UNIT ID=001

1. Press the **MENU** key until the **Unit ID page** appears.

REMOTE CONTROL UNIT ID=005 2. Press the INC or DEC key to change the Unit number to the

### Select the IFB Receiver's Frequency

FREQ: 2.403 RX SIGNAL: 01 I. Press the **MENU** key until the **IFB Frequency page** appears.

FREQ: 2.415 RX SIGNAL: 01 . , , **, , , ,** ,

2. Press the *INC* or *DEC* key to change the frequency to the frequency you assigned to the IFB100 on page **41**.

### Select the Earpiece Source

569.3<sup>??</sup> STOP

I. Attach the EA100 to the unit.

appropriate number.

2. Press the **MENU** key until the **Earpiece Source page** appears.

IFB EARPIECE: REC/PLAY

IFB EARPIECE: IFB RX AUDIO

3. Press the DEC key to change to IFB RX AUDIO.

Cycle the Power of Your Transmitter

# Chapter 9 – Zaxcom Warranty Policy and Limitations

Zaxcom Inc. values your business and always attempts to provide you with the very best service.

No limited warranty is provided by Zaxcom unless your Zaxcom Digital Wireless System Component ("Product") was purchased from an authorized distributer or authorized reseller. Distributers may sell Product to resellers who then sell Product to end users. Please see below for warranty information or obtaining service. No warranty service is provided unless the Product is returned to Zaxcom Inc. or a Zaxcom dealer in the region where the Product was first shipped by Zaxcom.

### Warranty Policy

The Product carries a Standard Warranty Period of one (1) year.

NOTE: The warranty period commences from the date of delivery from the Zaxcom dealer or reseller to the end user.

There are no warranties which extend beyond the face of the Zaxcom limited warranty. Zaxcom disclaims all other warranties, express or implied, regarding the Product, including any implied warranties of merchantability, fitness for a particular purpose or non-infringement. In the United States, some laws do not allow the exclusion of the implied warranties.

### **Return Material Authorization (RMA)**

### Warranty Limitations

Zaxcom's limited warranty provides that, subject to the following limitations, each Product will be free from defects in material and workmanship and will conform to Zaxcom's specification for the particular Product.

### Limitation of Remedies

Your exclusive remedy for any defective Product is limited to the repair or replacement of the defective Product.

Zaxcom may elect which remedy or combination of remedies to provide in its sole discretion. Zaxcom shall have a reasonable time after determining that a defective Product exists to repair or replace a defective Product. Zaxcom's replacement Product under its limited warranty will be manufactured from new and serviceable used parts. Zaxcom's warranty applies to repaired or replaced Product for the balance of the applicable period of the original warranty or thirty days from the date of shipment of a repaired or replaced Product, whichever is longer.

### Limitation of Damages

Zaxcom's entire liability for any defective Product shall, in no event, exceed the purchase price for the defective Product. This limitation applies even if Zaxcom cannot or does not repair or replace any defective Product and your exclusive remedy fails of its essential purpose.

### No Consequential or Other Damages

Zaxcom has no liability for general, consequential, incidental or special damages. These include loss of recorded data, the cost of recovery of lost data, lost profits and the cost of the installation or removal of any Product, the installation of replacement Product, and any inspection, testing or redesign caused by any defect or by the repair or replacement of Product arising from a defect in any Product.

In the United States, some states do not allow exclusion or limitation of incidental or consequential damages, so the limitations above may not apply to you. This warranty gives you specific legal rights and you may also have other rights, which vary from state to state.

### Your Use of the Product

Zaxcom will have no liability for any Product returned if Zaxcom determines that:

- The Product was stolen.
- The asserted defect:
  - I. Is not present,
  - 2. Cannot reasonably be fixed because of damage occurring when the Product is in the possession of someone other than Zaxcom, or
  - Is attributable to misuse, improper installation, alteration, including removing or obliterating labels and opening or removing external covers (unless authorized to do so by Zaxcom or an authorized Service Center), accident or mishandling while in the possession of someone other than Zaxcom.
- The Product was not sold to you as new.

### Additional Limitations on Warranty

Zaxcom's warranty does not cover Product, which has been received improperly packaged, altered or physically abused.

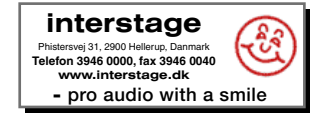